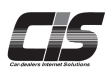

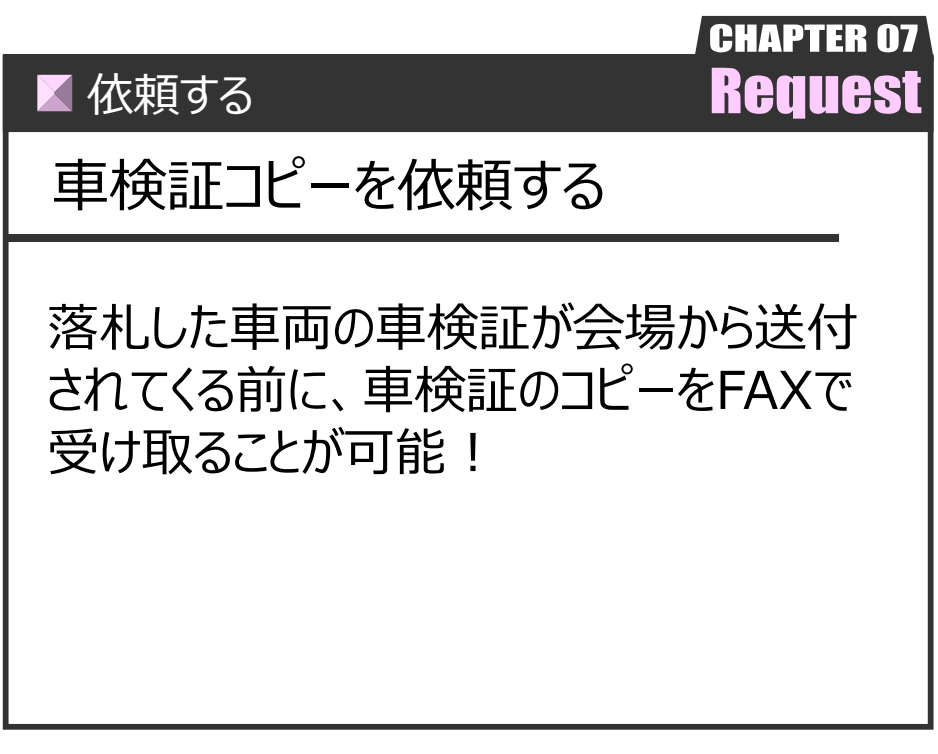

Ver.20240301-014

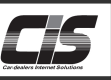

### 【機能説明】

CIS画面上から車検証のコピー依頼が可能。依頼した会場から車検証のコピーがFAXで届きます。

<依頼可能期間>

開催日を含めて7日目の24時

# 【操作方法 I】

落札した車両の車検証コピーを依頼する

| ① <便利ツール> メニュー選択                                                                                                    |                                                                                                    |
|----------------------------------------------------------------------------------------------------|----------------------------------------------------------------------------------------------------|
| Menu  メニューを選択してください                                                                                                    | ①-1) TOP左メニューから <mark>&lt;便利ツール&gt; メニュー</mark> をクリックする。                                                                                                    |
| Menu  メニューを選択してください<br>これからオークションの出品車両を探す<br>下見検索<br>自社取引、各種申込内容等を確認する<br>MYオークション<br>過去のオークション結果を参照する<br>相場検索<br>現車会場にリアル応札する<br>ルVE<br>インターネットライブ<br>流札車両をワンプライスで売買する<br>USS ワンクリック<br>しいを<br>10,648 台<br>USS ワンクリック<br>しいのの名種依頼や見積管理など便利機能を使う<br>便利ツール<br>一般ユーザーとのコミュニケーションツール<br>ホークションエージエント<br>海外パイヤーとのコミュニケーションツール<br>NTN114 | (J-1) TOPEメニーからく使利サール> メニエーをウリック 9 る。<br>テクニック<br>活用術!<br>車検証コピー依頼は<br>・ 【MYオークション> 自社落札】からも依頼可能<br>自社落札より車検証コピー依頼したい車両のく車種名> を<br>選択し車両詳細を表示しメニューからく車検証コピー依頼><br>ボタンをクリック。→ ⑤ へ |
| 申込設定メニュー<br>有料サービスの利用申込や基本サービスの利用設定する<br>各サービス申込 スペートの5 いいみ 開始<br>メールやブッシュ通知を設定・管理する<br>通知設定・管理                                                                                                    |                                                                                                    |

② サービス・会場選択

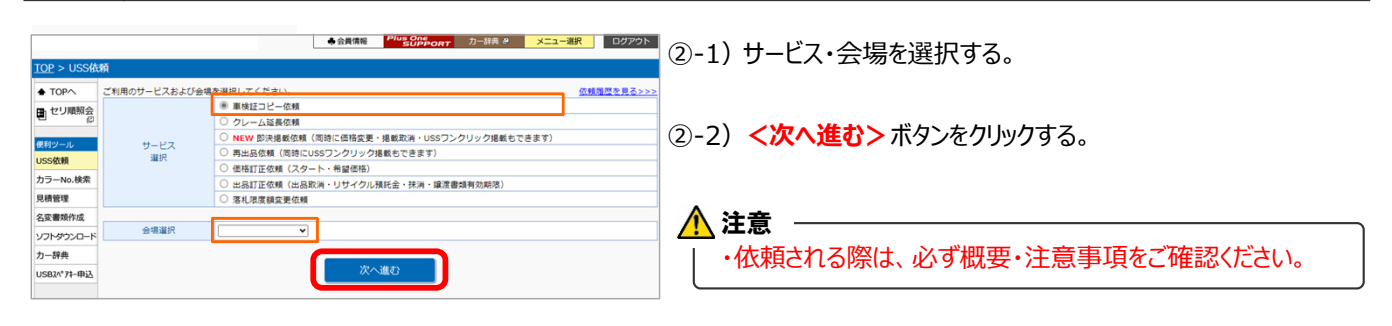

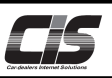

# 【操作方法Ⅱ】

落札した車両の車検証コピーを依頼する

#### ③ 依頼する車両を選択する

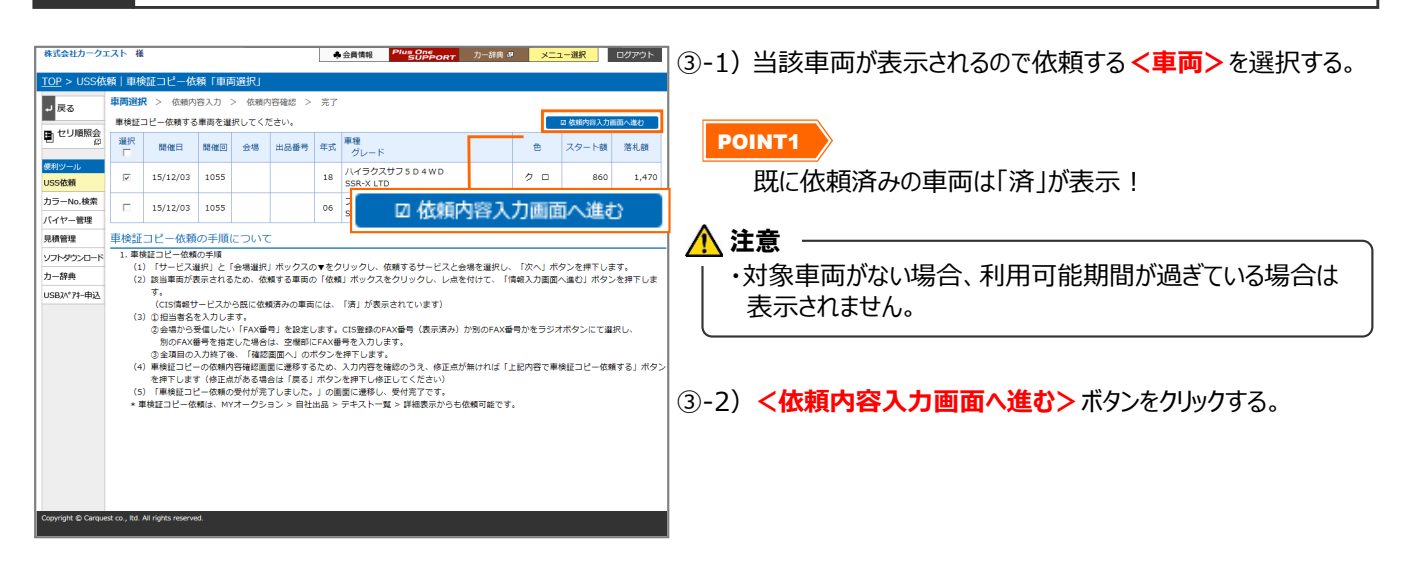

④ 担当者·連絡先入力画面を表示

| ■###/////// # ④#### <sup>₩₩</sup> ₩₩₩₩₩₩₩₩₩₩₩₩₩₩₩₩₩₩₩₩₩₩₩₩₩₩₩₩₩₩₩ |                                                  |               |      |             |               |                                   |                   | ④-1)担当者名を入力。送信先FAX番号に変更がある場合は、 |
|-------------------------------------------------------------------|--------------------------------------------------|---------------|------|-------------|---------------|-----------------------------------|-------------------|--------------------------------|
| TOP > USS依                                                        | TOP > USS依頼 車検証コピー依頼「依頼内容入力」                     |               |      |             |               |                                   |                   | FAX番号を入力する。                    |
| コー 戻る 単両溢択 > 低類内容描記 > 元 了                                         |                                                  |               |      |             |               |                                   |                   |                                |
| ■ セリ順照会                                                           | 単模証コピーの依頼内容をノ                                    | 唇を入力してください。   |      |             |               |                                   |                   |                                |
|                                                                   | 会員番号                                             |               |      |             |               |                                   |                   |                                |
| 便利ツール                                                             | 会社名                                              | 株式会社カークエスト    |      |             |               |                                   |                   |                                |
| USS依赖                                                             | 相当者名 (必須)                                        | CIS THE       |      |             |               | _                                 |                   | ・FAX番号の人刀間遅いにはご注意くたさい。         |
| カラーNo.検索                                                          |                                                  | leve vice     |      |             |               |                                   |                   |                                |
| バイヤー管理                                                            | ● 四                                              | 開催日           | 開催回  | 会場          | 出品番号          | 年式                                | 単種                |                                |
| 見積管理                                                              |                                                  | 15/12/03      | 1055 |             |               | 18                                | ハイラクスサフ 5 D 4 W D |                                |
| ソフトダウンロード                                                         | ۷۶۳۶۶/JD-F                                       |               |      |             |               |                                   |                   |                                |
| 力一辞典                                                              | (必須) (必須) (03 - 3276 - 6211 ※入力間違いにご注意ください。      |               |      | <b>※</b> 入フ | )間違いにご注意ください。 | ④-2) 内容を確認し <確認画面へ進む> ボタンをクリックする。 |                   |                                |
| USBスペアキー申込                                                        | USB//*7+申込<br>[注意意[]                             |               |      |             |               |                                   |                   |                                |
|                                                                   | <b>車検証の内容および処理状況については各会場(書類課)へお問い合わせください。</b>    |               |      |             |               |                                   |                   |                                |
|                                                                   | 各会場のお問い合わせ一                                      | 覧は <u>ごうう</u> |      |             |               |                                   |                   |                                |
|                                                                   |                                                  |               |      |             |               |                                   |                   |                                |
|                                                                   |                                                  |               |      |             |               |                                   |                   |                                |
|                                                                   |                                                  |               |      |             |               |                                   |                   |                                |
|                                                                   |                                                  |               |      |             |               |                                   |                   |                                |
|                                                                   | キャンセル 確認画面へ進む                                    |               |      |             |               |                                   |                   |                                |
|                                                                   |                                                  |               |      |             |               |                                   |                   |                                |
|                                                                   |                                                  |               |      |             |               |                                   |                   |                                |
|                                                                   |                                                  |               |      |             |               |                                   |                   |                                |
|                                                                   | Constitution Constraints and All Adults assessed |               |      |             |               |                                   |                   |                                |
| Copyright © Conjunct Co., No. All rights resolved.                |                                                  |               |      |             |               |                                   |                   |                                |

#### ⑤ 依頼内容確認画面を表示

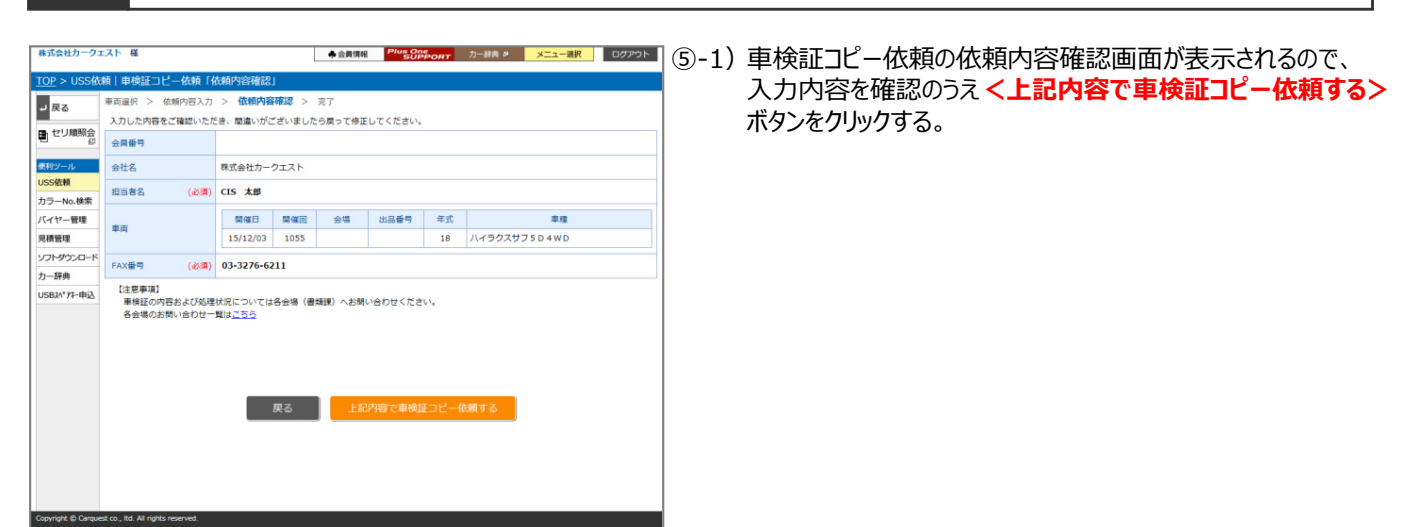

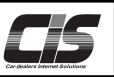

## 【操作方法Ⅲ】

落札した車両の車検証コピーを依頼する

⑥ 受付完了画面を表示

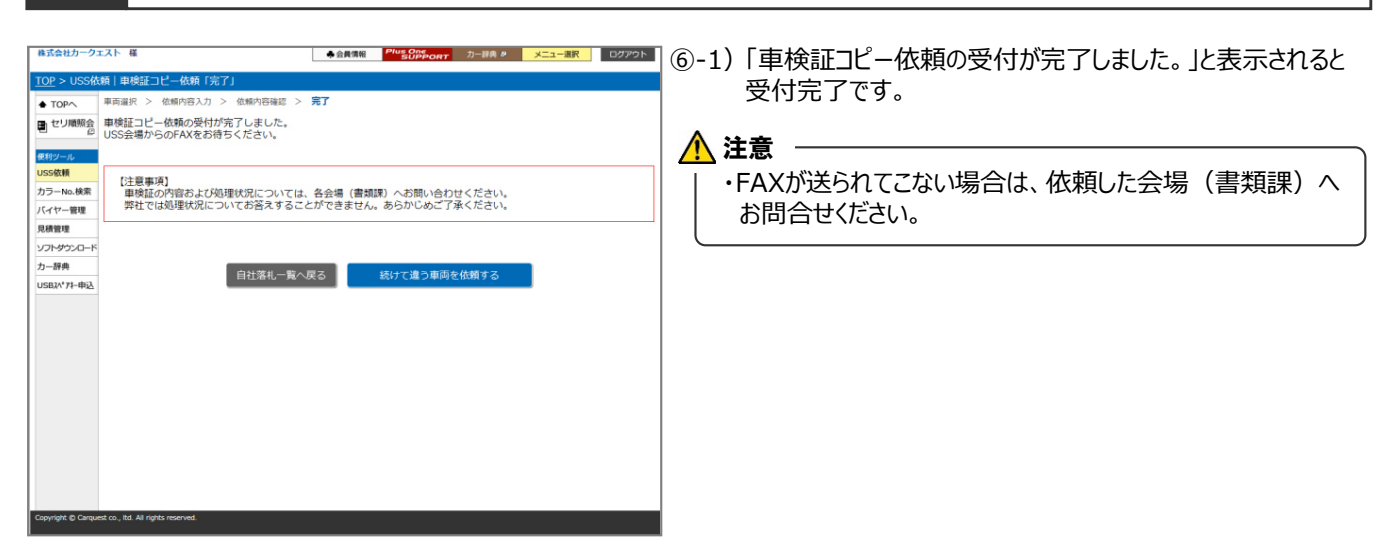